# teknopark istanbul

# OTOPARK ABONELİK BAŞVURU KILAVUZU

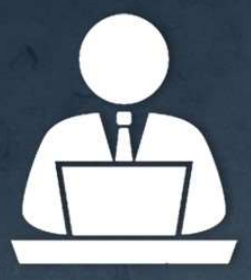

ARGEPORTAL ÜZERİNDEN ABONELİK BAŞVURUSU GERÇEKLEŞTİRİLİR.

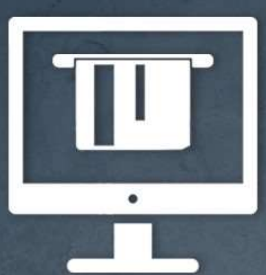

BAŞVURU FORMUNDA ÖDEME TİPİ SEÇİLEREK ÖDEME GERÇEKLEŞTİRİLİR. -ONLİNE KREDİ KARTI -HAVALE/EFT

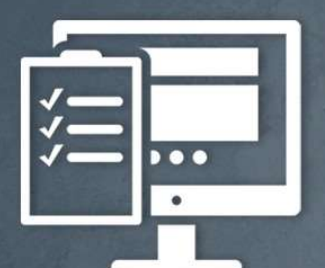

YÖNETİCİ ŞİRKET TARAFINDAN BAŞVURULAR DEĞERLENDİRİLİR.

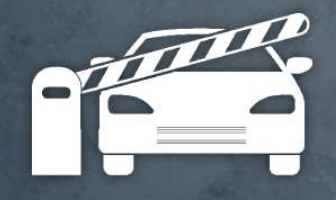

ONAYLANAN ARAÇLAR BÖLGEYE GIRIŞ/ÇIKIŞ GERÇEKLEŞTIREBILIR.

Teknopark İstanbul A.Ş. başvuruları iptal etme hakkına sahiptir.

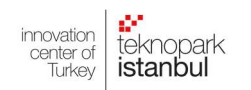

### OTOPARK ABONELİK BAŞVURUSU VE ONLİNE ÖDEME SİSTEMİ

#### ARGEPORTAL > PERSONEL > OTOPARK ABONELİK FORMU

| 8  | Otopark A                                                                                             | Abonelik Lis                                                                               | tesi                                                                                                    |                                                                                              |                                                                                                    |                                    |                                                                                                    |                                                                                                    |                                                                                       |                                                                                                    |                                                               | - ×                              |
|----|----------------------------------------------------------------------------------------------------|--------------------------------------------------------------------------------------------|----------------------------------------------------------------------------------------------------|----------------------------------------------------------------------------------------------|----------------------------------------------------------------------------------------------------|------------------------------------|----------------------------------------------------------------------------------------------------|----------------------------------------------------------------------------------------------------|---------------------------------------------------------------------------------------|----------------------------------------------------------------------------------------------------|---------------------------------------------------------------|----------------------------------|
|    | + Yeni (F2)                                                                                           | ▼ Filtre                                                                                   | 🔒 Listeyi Yazdır                                                                                                    |                                                                                              |                                                                                                    |                                    |                                                                                                    |                                                                                                    |                                                                                       |                                                                                                    |                                                               |                                  |
| C  | Otopark Abonel                                                                                        | ik Taleplerini L                                                                           | isteleyebilirsiniz.                                                                                                    | -                                                                                            |                                                                                                    |                                    |                                                                                                    |                                                                                                    |                                                                                       |                                                                                                    |                                                               |                                  |
| ſa | ablo Filtre Seçe                                                                                      | nekleri                                                                                    |                                                                                                    |                                                                                              |                                                                                                    |                                    |                                                                                                    |                                                                                                    |                                                                                       |                                                                                                    |                                                               |                                  |
|    | Bilgile                                                                                               | r                                                                                          |                                                                                                    |                                                                                              |                                                                                                    |                                    |                                                                                                    |                                                                                                    |                                                                                       | Onay Durumu                                                                                            |                                                               |                                  |
|    | Firma Adı :                                                                                           | TEKNOPARK                                                                                  | İSTANBUL A.Ş.                                                                                                    | •                                                                                            | Abonelik Türü :                                                                                                    | Tüm Abone                          | lik Türleri                                                                                                    | <u>~</u> (                                                                                          | Deg                                                                                   | jerlendirme Bekleyer<br>netici Sirket Tarafında                                                        | n<br>an Onavlanmis                                            |                                  |
|    | Personel :                                                                                            | Tümü                                                                                       |                                                                                                    | ~                                                                                            | Talep Tarihi :                                                                                                    |                                    |                                                                                                    | C                                                                                                   | Vör                                                                                   | netici Şirket Tarafında                                                                                | an Geri gönderild                                             | i                                |
|    | Ріака :                                                                                               |                                                                                            |                                                                                                    |                                                                                              | Aktif Otopark Ab                                                                                                    | oneliği                            |                                                                                                    |                                                                                                    |                                                                                       | gerlendirmeye Gönd                                                                                     | erilmemiş                                                     |                                  |
|    |                                                                                                    |                                                                                            |                                                                                                    |                                                                                              | Geçerliliği Bitmiş<br>Aboneliği                                                                                                    | Otopark                            |                                                                                                    | C                                                                                                   |                                                                                       | Ödeme Durumu                                                                                           |                                                               |                                  |
|    |                                                                                                    |                                                                                            |                                                                                                    |                                                                                              |                                                                                                    |                                    |                                                                                                    |                                                                                                    | 🗹 Bek                                                                                 | leniyor                                                                                                |                                                               |                                  |
|    |                                                                                                    |                                                                                            |                                                                                                    |                                                                                              |                                                                                                    |                                    |                                                                                                    |                                                                                                    | Vap                                                                                   | ollai                                                                                                  |                                                               |                                  |
|    |                                                                                                    |                                                                                            |                                                                                                    |                                                                                              |                                                                                                    |                                    |                                                                                                    | 1                                                                                                   | Listele (F8)                                                                          | × Vazgec (ESC                                                                                          | ) 🥭 Temiz                                                     | e (F4)                           |
|    |                                                                                                    |                                                                                            |                                                                                                    |                                                                                              |                                                                                                    |                                    |                                                                                                    |                                                                                                    |                                                                                       |                                                                                                    | 1                                                             |                                  |
| 5  | 50 🗸                                                                                                  | l <b>⊲ ≺</b> ∙ top                                                                         | lam 1 sayfa                                                                                                    | kayitdan 1                                                                                   | •>••I Ş ·                                                                                                    | Kayit Yok                          |                                                                                                    |                                                                                                    |                                                                                       |                                                                                                    |                                                               |                                  |
| 5  | <sup>50</sup> ∼<br><u>Yeni;</u> Ye<br><u>Filtre;</u> F                                                | ni kayıt<br>iltre ekr                                                                      | lam 1 sayfa<br>formunun a<br>anını tekrar                                                                                                   | kayitdan 1<br>Açılması<br>r açar.                                                            | । sağlar.                                                                                                    | Kayit Yok                          | Aktif Otop<br>geçerliliği                                                                                      | ark Abo<br>devam                                                                                    | oneliği<br>edenler                                                                    | işaretlendiğ<br>listelenir.                                                                            | inde, abo                                                     | nelik                            |
| 5  | <sup>50</sup> ✓<br>Yeni; Ye<br><u>Filtre;</u> F<br><u>Listeyi</u><br>formatla                         | ni kayıt<br>iltre ekr<br><u>Yazdır;</u><br>ırda dışa                                       | formunun a<br>anını tekrar<br>oluşturula<br>rı aktarılma                                                                                    | kayitdan 1<br>nçılması<br>n açar.<br>n liste<br>ısını sağ                                    | Prime and a second second  | Kayit Yok<br>pdf vs                | Aktif Otop<br>geçerliliği<br>Geçerliliği<br>abonelik ge                                                        | ark Abo<br>devam<br>Bitmiş (<br>eçerliliğ                                                           | oneliği<br>edenler<br>Ətopark<br>ji bitmiş                                            | işaretlendiğ<br>listelenir.<br>Aboneliği iş<br>talepler lis                                            | inde, abo<br>aretlendi<br>telenir.                            | nelik<br>ģinde                   |
| 5  | 50 V<br>Yeni; Ye<br><u>Filtre;</u> F<br>Listeyi<br>formatla                                           | ni kayıt<br>iltre ekr<br>Yazdır;<br>ırda dışa<br>ın adı ot                                 | formunun a<br>anını tekrar<br>oluşturula<br>rı aktarılma<br>omatik olara                                                                    | kayitdan 1<br>Açılması<br>r açar.<br>n liste<br>Asını sağ                                    | Provide state in the second state is a second state in the second state is a second state in the second state is a second state in the second state is a second state in the second state is a second state is a second state i  | Kayit Yok<br>pdf vs<br>ktir.       | Aktif Otop<br>geçerliliği<br>Geçerliliği<br>abonelik ge                                                        | ark Abo<br>devam<br>Bitmiş (<br>eçerliliş                                                           | oneliği<br>edenler<br>Otopark<br>i bitmiş                                             | işaretlendiğ<br>listelenir.<br>Aboneliği iş<br>talepler lis                                            | inde, abo<br>aretlendii<br>telenir.                           | nelik<br>ģinde                   |
| 5  | 50 V<br>Yeni; Ye<br>Filtre; F<br>Listeyi<br>formatla<br>Firmanız<br>Personel                          | ni kayıt<br>iltre ekr<br><u>Yazdır;</u><br>ırda dışa<br>ın adı ot<br>seçimi y              | iam 1 sayfa<br>formunun a<br>ranını tekrar<br>oluşturula<br>rı aktarılma<br>omatik olara<br>rapılır veya t                                  | kayitdan 1<br>nçılması<br>n liste<br>nısını sağ<br>ak bu al                                  | Prime and gelece Prime and gelece Prime and gelece                                                                                                    | Kayit Yok<br>pdf vs<br>ktir.       | Aktif Otop<br>geçerliliği<br>Geçerliliği<br>abonelik ge<br>Onay Durur                                          | ark Abo<br>devam o<br>Bitmiş (<br>eçerliliğ<br>nu; 4 fa                                             | oneliği<br>edenler<br>Dtopark<br>ji bitmiş<br>rklı duru                               | işaretlendiğ<br>listelenir.<br>Aboneliği iş<br>talepler lis<br>umu kapsar.                             | inde, abo<br>aretlendi<br>telenir.                            | nelik<br>ģinde                   |
| 5  | 50 V<br>Yeni; Ye<br>Filtre; F<br>Listeyi<br>formatla<br>Firmanız<br>Personel<br>Aranılma<br>Ör:34AB0  | iltre ekr<br>Yazdır;<br>Irda dışa<br>In adı ot<br>seçimi y<br>k istener<br>C34             | Iam 1 sayfa<br>formunun a<br>anını tekrar<br>oluşturula<br>rı aktarılma<br>omatik olara<br>rapılır veya t<br>n plaka boşlı                  | kayitdan 1<br>açılmasır<br>r açar.<br>n liste<br>Isını sağ<br>ak bu al<br>tümü se<br>uksuz o | هنا ونا<br>الما sağlar.<br>eyi excel,<br>glar.<br>ana gelece<br>eçilir.<br>larak yazılı                                                                                                    | Kayit Yok<br>pdf vs<br>ktir.<br>r. | Aktif Otop<br>geçerliliği<br>Geçerliliği<br>abonelik ge<br>Onay Durur<br>Ödeme Du<br>seçenek ha                | ark Abo<br>devam o<br>Bitmiş (<br>eçerliliğ<br>nu; 4 fa<br>ırumu;<br>linde su                       | oneliği<br>edenler<br>Itopark<br>i bitmiş<br>rklı duru<br>Yapıldı<br>nulur            | işaretlendiğ<br>listelenir.<br>Aboneliği iş<br>talepler lis<br>umu kapsar.<br>ve Bekler                | inde, abo<br>aretlendi<br>telenir.<br>niyor olar              | nelik<br>ģinde<br>ak 2           |
| 5  | SO V<br>Yeni; Ye<br>Filtre; F<br>Listeyi<br>formatla<br>Firmanız<br>Personel<br>Aranılma<br>Ör: 34ABO | iltre ekr<br>Yazdır;<br>Yazdır;<br>Irda dışa<br>In adı ot<br>seçimi y<br>Ik istenet<br>C34 | Iam 1 sayfa<br>formunun a<br>ranını tekrar<br>oluşturula<br>rı aktarılma<br>omatik olara<br>rapılır veya t<br>n plaka boşlu<br>göre arama y | kayitdan 1<br>açılması<br>r açar.<br>n liste<br>ısını sağ<br>ak bu al<br>tümü se<br>uksuz ol | Provide state in the second state in the second state in the s | Kayit Yok<br>pdf vs<br>ktir.<br>r. | Aktif Otop<br>geçerliliği<br>abonelik ge<br>Onay Durur<br>Ödeme Du<br>seçenek ha<br>Listele; Se<br>gelmesi sağ | ark Abo<br>devam o<br>Bitmiş (<br>eçerliliğ<br>nu; 4 fa<br>ırumu;<br>linde su<br>eçimler<br>ğlanır. | oneliği<br>edenler<br>Dtopark<br>i bitmiş<br>rklı duru<br>Yapıldı<br>nulur<br>sonrası | işaretlendiğ<br>listelenir.<br>Aboneliği iş<br>talepler lis<br>umu kapsar.<br>ve Bekler<br>liste butor | inde, abo<br>aretlendi<br>telenir.<br>niyor olar<br>nu ile ka | nelik<br>ģinde<br>ak 2<br>yıtlar |

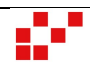

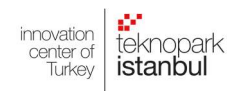

# OTOPARK ABONELİK BAŞVURUSU VE ONLİNE ÖDEME SİSTEMİ

|   | + Yeni (F2)                                                                                                    | 🖺 Kaydet (F3)                                                                                                    | 🛱 Sil (F4)                                                                                                    | Dosya                                                                                                    | TURIE                                                                                                    | ♥ Deger                                                          | Terrait                     | 🕂 Plaka Değiştir                                                                                                    | 🔒 Yazdır                                                                                                    | Destek Talep                                                                                                    |                                                                                              |                                               |
|---|----------------------------------------------------------------------------------------------------|----------------------------------------------------------------------------------------------------|----------------------------------------------------------------------------------------------------|----------------------------------------------------------------------------------------------------|----------------------------------------------------------------------------------------------------|------------------------------------------------------------------|-----------------------------|----------------------------------------------------------------------------------------------------|----------------------------------------------------------------------------------------------------|----------------------------------------------------------------------------------------------------|----------------------------------------------------------------------------------------------|-----------------------------------------------|
|   | Otopark Aboneli <u>č</u>                                                                                                    | i talep edebilirsini                                                                                                    | Ζ.                                                                                                    |                                                                                                    |                                                                                                    |                                                                  |                             |                                                                                                    |                                                                                                    |                                                                                                    |                                                                                              |                                               |
|   | Bilgiler                                                                                                    |                                                                                                    |                                                                                                    |                                                                                                    |                                                                                                    |                                                                  |                             | Abonelik Bilgileri                                                                                                    |                                                                                                    |                                                                                                    |                                                                                              |                                               |
| Γ | Firma Ünvanı :                                                                                                    | TEKNOPARK                                                                                                    | İSTANBUL A.                                                                                                    | ş.                                                                                                    |                                                                                                    |                                                                  |                             |                                                                                                    |                                                                                                    |                                                                                                    |                                                                                              |                                               |
| ſ | Arres Cabible                                                                                                    | Personal Ar                                                                                                    |                                                                                                    |                                                                                                    |                                                                                                    | _                                                                | Abo                         | onelik Türü:                                                                                                    | 1 Yıllık Kap                                                                                                    | oalı Otopark                                                                                                    | ~                                                                                            | (16)                                          |
| l | Araç Sanıbı:                                                                                                    |                                                                                                    |                                                                                                    | Ald Cl                                                                                                    |                                                                                                    |                                                                  | Baş                         | langıç Tarihi :                                                                                                    | 01.01.202                                                                                                    | 1 01.01.2022                                                                                                    |                                                                                              | 17                                            |
|   | Empile                                                                                                    | fmutlu@tekn                                                                                                    | onarkistanhu                                                                                                    | l com tr                                                                                                    |                                                                                                    |                                                                  | Abo                         | onelik Ücreti:                                                                                                    | 3                                                                                                    | 70 も                                                                                                    |                                                                                              | $\sim$                                        |
|   | Talafan i                                                                                                    | (543) 399-81                                                                                                    | -23                                                                                                    | 1.com.u                                                                                                    |                                                                                                    |                                                                  | Öde                         | eme Tipi:                                                                                                    | Kredi Kartı                                                                                                    | 1                                                                                                    | ~                                                                                            | (18)                                          |
| Ļ | Telefon :                                                                                                    | Otomobil                                                                                                    | -23                                                                                                    |                                                                                                    | ~                                                                                                    | _                                                                | Öde                         | eme Durumu :                                                                                                    |                                                                                                    |                                                                                                    |                                                                                              |                                               |
|   | Araç Tipi:                                                                                                    | 24abc24                                                                                                    |                                                                                                    |                                                                                                    | •                                                                                                    | -                                                                | Fatu                        | ura:                                                                                                    | 🔘 Şahıs                                                                                                    | 🔾 Şirket                                                                                                    |                                                                                              |                                               |
|   | Plaka No :                                                                                                    | 54dDC54                                                                                                    |                                                                                                    |                                                                                                    | -                                                                                                    |                                                                  | Ücr                         | eti Yatıran(Ad/Soyad):                                                                                                    | FATIH MUT                                                                                                    | ĽU                                                                                                    |                                                                                              | (19)                                          |
|   | Markası :                                                                                                    | XX                                                                                                    |                                                                                                    |                                                                                                    | -                                                                                                    |                                                                  | Fatu                        | ura Adresi :                                                                                                    | fmutlu@tel                                                                                                    | knoparkistanbul.com.tr                                                                                                    | 1                                                                                            | $\smile$                                      |
|   | Ruhsat Sahibi :                                                                                                    | Fatin Mutlu                                                                                                    |                                                                                                    |                                                                                                    |                                                                                                    |                                                                  |                             |                                                                                                    |                                                                                                    |                                                                                                    |                                                                                              |                                               |
|   |                                                                                                    |                                                                                                    |                                                                                                    |                                                                                                    |                                                                                                    |                                                                  |                             |                                                                                                    |                                                                                                    |                                                                                                    |                                                                                              |                                               |
|   | Başvuru D                                                                                                    | urum Bilgileri                                                                                                    |                                                                                                    |                                                                                                    |                                                                                                    |                                                                  |                             |                                                                                                    |                                                                                                    |                                                                                                    |                                                                                              |                                               |
|   | Başvuru D<br>Talep Eden:                                                                                                    | urum Bilgileri                                                                                                    | ],                                                                                                    | Değerl                                                                                                    | endiren:                                                                                                    |                                                                  |                             | -                                                                                                    |                                                                                                    |                                                                                                    |                                                                                              |                                               |
|   | Başvuru D<br>Talep Eden:<br>Firmanızın                                                                                                    | urum Bilgileri<br>adı otomat                                                                                                    | ik olarak                                                                                                    | Değerl                                                                                                    | endiren:                                                                                                    | r                                                                |                             | - Abonelik tü                                                                                                    | rleri aşağ                                                                                                    | ıdaki gibidir;                                                                                                    |                                                                                              | ]                                             |
|   | Başvuru E<br>Talep Eden:<br>Firmanızın                                                                                                    | urum Bilgileri<br>adı otomat                                                                                                    | ik olarak                                                                                                    | Değeri<br><b>x bu alar</b>                                                                                                    | endiren:                                                                                                    | r                                                                |                             | Abonelik tür<br>• Yıllık<br>• 6 Ayl                                                                                                    | r <mark>leri aşağ</mark><br>Abonelik (Eri<br>ık Abonelik (E                                                                                                    | 1 <b>daki gibidir;</b><br>Işim Hakkı)<br>Erişim Hakkı)                                                                                                    |                                                                                              | ]                                             |
|   | Başvuru E<br>Talep Eden:<br>Firmanızın<br>Personel A<br>alanları açı                                                                                                    | urum Bilgileri<br>adı otomat<br>racı seçilirs<br>lır. Persono                                                                                                    | :ik olarak<br>se Persor<br>el listesir                                                                                         | Değerl<br>K bu alar<br>nel, Ema<br>nde Arge                                                                                        | endiren:<br>ha gelin<br>il ve T<br>iportal                                                                       | r<br>Telefon<br>Ida ona                                          | ıylı                        | Abonelik tür<br>Yıllık<br>6 Aylı<br>Aylık                                                                                                    | r <mark>leri aşağ</mark><br>Abonelik (Eri<br>k Abonelik (E<br>Abonelik (E                                                                                                    | 1 <b>daki gibidir;</b><br>işim Hakkı)<br>irişim Hakkı)                                                                                                    |                                                                                              | ]                                             |
|   | Başvuru E<br>Talep Eden:<br>Firmanızın<br>Personel A<br>alanları açı<br>personelle                                                                                                    | urum Bilgileri<br>adı otomat<br>racı seçilirs<br>lır. Persono<br>ri gösterir.                                                                                                    | ik olarak<br>e Persor<br>el listesir<br>Seçilen p                                                                              | Değeri<br>c bu alar<br>nel, Ema<br>nde Arge<br>personel                                                                            | endiren:<br>ha gelin<br>il ve T<br>portal<br>in kart                                                             | r<br>Telefon<br>Ida ona<br>tından                                | ıylı                        | Abonelik tür<br>• Yıllık<br>• 6 Aylı<br>• Aylık<br>• Engel<br>• Gazil                                                                                                    | r <mark>leri aşağ</mark><br>Abonelik (Eri<br>ık Abonelik (E<br>Abonelik<br>li Aracı Abon<br>ik veya Şehit                                                                                                    | ı <b>daki gibidir;</b><br>İşim Hakkı)<br>Erişim Hakkı)<br>eliği<br>Yakını                                                                                                    |                                                                                              |                                               |
|   | Başvuru D<br>Talep Eden:<br>Firmanızın<br>Personel A<br>alanları açı<br>personelle<br>email ve te<br>Firma arac                                                                                    | adı otomat<br>adı otomat<br>racı seçilirs<br>lır. Persono<br>ri gösterir.<br>lefon bilgil                                                                                         | :ik olarak<br>se Persor<br>el listesin<br>Seçilen p<br>eri otom                                                                | Değerl<br>k bu alar<br>nel, Ema<br>nde Arge<br>personel<br>atik olar                                                               | endiren:<br>ha gelin<br>il ve T<br>eportal<br>in kart<br>ak gel                                                  | r<br>Telefon<br>Ida ona<br>tından<br>Iir.                        | ıylı                        | Abonelik tür<br>• Yıllık<br>• 6 Aylık<br>• Engel<br>• Gazil<br>• Motor                                                                                                    | r <mark>leri aşağ</mark><br>Abonelik (Eri<br>ık Abonelik (E<br>Abonelik<br>li Aracı Abon<br>ik veya Şehit<br>iklet Aboneli                                                                                                    | <mark>1daki gibidir;</mark><br>işim Hakkı)<br>Erişim Hakkı)<br>eliği<br>Yakını<br>iği                                                                                                    |                                                                                              | ]                                             |
|   | Başvuru E<br>Talep Eden:<br>Firmanızın<br>Personel A<br>alanları açı<br>personelle<br>email ve te<br>Firma arac                                                                                    | urum Bilgileri<br>adı otomat<br>racı seçilirs<br>lır. Persono<br>ri gösterir.<br>elefon bilgil<br>ı seçilirse b                                                                   | ik olarak<br>e Persor<br>el listesir<br>Seçilen p<br>eri otom<br>ou alanlar                                                    | Değeri<br>k bu alar<br>nel, Ema<br>nde Arge<br>personel<br>atik olar<br>r kapanı                                                   | endiren:<br>ha gelin<br>il ve T<br>portal<br>in kart<br>rak gel<br>r.                                            | r<br>Telefon<br>Ida ona<br>tından<br>Iir.                        | ıylı                        | Abonelik tür<br>• Yıllık<br>• 6 Aylı<br>• Aylık<br>• Engel<br>• Gazil<br>• Motor                                                                                                    | rleri aşağ<br>Abonelik (Eri<br>ık Abonelik (E<br>Abonelik<br>li Aracı Abon<br>ik veya Şehit<br>iklet Aboneli<br>arihi giril                                                                                                    | ıdaki gibidir;<br>işim Hakkı)<br>Erişim Hakkı)<br>eliği<br>Yakını<br>iği<br>diğinde abonelik                                                                                                    | c türü                                                                                       | ]<br>]                                        |
|   | Başvuru E<br>Talep Eden:<br>Firmanızın<br>Personel A<br>alanları açı<br>personelle<br>email ve te<br>Firma arac<br>Araç Tipi ol<br>sunulur.                                                        | adı otomat<br>adı otomat<br>racı seçilirs<br>lır. Persono<br>ri gösterir.<br>lefon bilgil<br>seçilirse b<br>arak Otomo                                                            | :ik olarak<br>se Persor<br>el listesin<br>Seçilen p<br>eri otom<br>bu alanlar<br>bil ve Mo                                     | Değeri<br>c bu alar<br>nel, Ema<br>nde Arge<br>personel<br>atik olar<br>r kapanı<br>tosiklet o                                     | endiren:<br>il ve T<br>portal<br>in kart<br>ak gel<br>r.<br>olarak                                               | r<br>Telefon<br>Ida ona<br>tından<br>Iir.<br>iki seçe            | nylı                        | Abonelik tür<br>Yıllık<br>6 Aylık<br>Engel<br>Gazil<br>Motor<br>Başlangıç ta                                                                                                    | rleri aşağ<br>Abonelik (Eri<br>ık Abonelik (E<br>Abonelik<br>li Aracı Abon<br>ik veya Şehit<br>iklet Aboneli<br><b>arihi giril</b> ı<br>arihi giril                                                                                                    | ıdaki gibidir;<br>işim Hakkı)<br>irişim Hakkı)<br>eliği<br>Yakını<br>iği<br><b>diğinde abonelik</b><br>natik olarak vaz                                                                                                    | c türü<br>ılır.                                                                              | ne                                            |
|   | Başvuru E<br>Talep Eden:<br>Firmanızın<br>Personel A<br>alanları açı<br>personelle<br>email ve te<br>Firma arac<br>Araç Tipi ol<br>sunulur.                                                        | adı otomat<br>adı otomat<br>racı seçilirs<br>lır. Persono<br>ri gösterir.<br>lefon bilgil<br>seçilirse b<br>arak Otomo                                                            | ik olarak<br>e Persor<br>el listesir<br>Seçilen p<br>eri otom<br>bu alanlar<br>bil ve Mo                                       | Değeri<br>a bu alar<br>nel, Ema<br>nde Arge<br>personel<br>atik olar<br>r kapanı<br>tosiklet o                                     | endiren:<br>il ve T<br>in kart<br>rak gel<br>r.<br>olarak                                                        | r<br>elefon<br>Ida ona<br>tından<br>İir.<br>iki seçe<br>kilde (  | ıylı<br>enek                | Abonelik tür<br>Yıllık<br>6 Aylık<br>Engel<br>6 Aylık<br>Engel<br>6 Gazil<br>Motor<br>Başlangıç ta<br>göre bitis ta<br>Abonelik tü<br>tipi olarak                                                                                                    | rleri aşağ<br>Abonelik (Eri<br>k Abonelik (E<br>Abonelik<br>li Aracı Abonelik<br>ik veya Şehit<br>ik veya Şehit<br>iklet Aboneli<br><b>arihi giril</b><br><b>arihi giril</b><br><b>arihi otor</b><br><b>irüne gö</b><br><b>Havale/E</b>                                                                                                    | ıdaki gibidir;<br><sup>işim Hakkı)</sup><br>irişim Hakkı)<br>eliği<br>Yakını<br>iği<br><b>diğinde abonelik</b><br><b>natik olarak vaz</b><br>re ücret hesapla<br>EFT veya Online                                                                                                    | c türü<br>ılır.<br>anır.<br>e Krec                                                           | ne<br>Ödeme<br>di Kartı                       |
|   | Başvuru E<br>Talep Eden:<br>Firmanızın<br>Personel A<br>alanları açı<br>personelle<br>email ve te<br>Firma arac<br>Araç Tipi ol<br>sunulur.<br>Seçilen ara<br>34abc34),                            | urum Bilgileri<br>adı otomat<br>racı seçilirs<br>lır. Persono<br>ri gösterir.<br>elefon bilgil<br>ı seçilirse b<br>arak Otomo<br>acın plakas<br>markası ve                        | ik olarak<br>se Persor<br>el listesir<br>Seçilen p<br>eri otom<br>ou alanlar<br>bil ve Mo<br>1 boşluk<br>ruhsat sa             | Değeri<br>a bu alar<br>nel, Ema<br>nde Arge<br>personel<br>atik olar<br>r kapanı<br>tosiklet o<br>suz olac<br>ahibi be             | endiren:<br>il ve T<br>portal<br>in kart<br>rak gel<br>r.<br>blarak<br>cak şe<br>lirtilir.                       | r<br>elefon<br>Ida ona<br>tından<br>lir.<br>iki seçe<br>kilde (  | nylı<br>enek<br>(Ör:        | Abonelik tür<br>Yıllık<br>6 Aylı<br>Aylık<br>Engel<br>Gazil<br>Motor<br>Başlangıç ta<br>göre bitis ta<br>Abonelik tü<br>tipi olarak<br>seçilir. Öde<br>olarak görü                                                                                    | rleri aşağ<br>Abonelik (Eri<br>ık Abonelik (Eri<br>ık Abonelik<br>li Aracı Abonelik<br>li Aracı Aboneli<br>li Aracı Aboneli<br>ik veya Şehit<br>siklet Aboneli<br>arihi girili<br>arihi otor<br>irüne göl<br>Havale/E<br>eme duru<br>lür.                                                                                                    | ıdaki gibidir;<br><sup>işim Hakkı)</sup><br><sup>irişim Hakkı)</sup><br>eliği<br>Yakını<br>iği<br><b>diğinde abonelik</b><br><b>natik olarak vaz</b><br>re ücret hesapla<br>FT veya Online<br>ımu Bekleniyor                                                                                                    | c türü<br>ılır.<br>anır.<br>e Krec<br>veya                                                   | ne<br>Ödeme<br>di Kartı<br>Yapıldı            |
|   | Başvuru E<br>Talep Eden:<br>Firmanızın<br>Personel A<br>alanları açı<br>personelle<br>email ve te<br>Firma arac<br>Araç Tipi ol<br>sunulur.<br>Seçilen ara<br>34abc34),<br>Taleple ilg<br>vazılır. | urum Bilgileri<br>adı otomat<br>racı seçilirs<br>lır. Persone<br>ri gösterir.<br>elefon bilgil<br><u>ı</u> seçilirse b<br>arak Otomo<br>acın plakas<br>markası ve<br>ili herhangi | ik olarak<br>e Persor<br>el listesir<br>Seçilen p<br>eri otom<br>ou alanlar<br>bil ve Mo<br>1 boşluk<br>ruhsat sa              | Değeri<br>a bu alar<br>nel, Ema<br>nde Arge<br>personel<br>atik olar<br>r kapanı<br>tosiklet o<br>suz olac<br>ahibi be<br>olması l | endiren:<br>il ve T<br>eportal<br>in kart<br>rak gel<br>r.<br>blarak<br>cak şe<br>lirtilir.                      | r<br>Telefon<br>Ida ona<br>tından<br>lir.<br>iki seçe<br>kilde ( | ylı<br>enek<br>(Ör:<br>ana  | Abonelik tür<br>Yıllık<br>6 Aylık<br>Engel<br>Gazil<br>Motor<br>Başlangıç ta<br>göre bitis ta<br>Abonelik tü<br>tipi olarak<br>seçilir. Öde<br>olarak görü<br>Kime fatura                                                                             | rleri aşağ<br>Abonelik (Eri<br>ik Abonelik (E<br>Abonelik<br>li Aracı Abon<br>ik veya Şehit<br>siklet Aboneli<br>arihi girili<br>arihi otor<br>irüne gö<br>Havale/E<br>eme duru<br>lür.<br>kesilmes                                                                                                    | ıdaki gibidir;<br>işim Hakkı)<br>irişim Hakkı)<br>eliği<br>Yakını<br>ği<br>diğinde abonelik<br>natik olarak vaz<br>re ücret hesapla<br>FT veya Online<br>ımu Bekleniyor                                                                                                    | c türü<br>ılır.<br>anır.<br>e Krec<br>veya<br>im sağ                                         | ne<br>Ödeme<br>di Kartı<br>Yapıldı            |
|   | Başvuru E<br>Talep Eden:<br>Firmanızın<br>Personel A<br>alanları açı<br>personelle<br>email ve te<br>Firma arac<br>Araç Tipi ol<br>sunulur.<br>Seçilen ara<br>34abc34),<br>Taleple ilg<br>yazılır. | adı otomat<br>adı otomat<br>racı seçilirs<br>lır. Persono<br>ri gösterir.<br>elefon bilgil<br>seçilirse b<br>arak Otomo<br>acın plakas<br>markası ve<br>ili herhangi              | ik olarak<br>e Persor<br>el listesin<br>Seçilen p<br>eri otom<br>bil ve Mo<br>bil ve Mo<br>1 boşluk<br>ruhsat sa               | Değeri<br>a bu alar<br>nel, Ema<br>nde Arge<br>personel<br>atik olar<br>r kapanı<br>tosiklet o<br>suz olao<br>ahibi be<br>olması l | endiren:<br>il ve T<br>eportal<br>in kari<br>rak gel<br>r.<br>blarak<br>cak şe<br>lirtilir.                      | r<br>elefon<br>Ida ona<br>tından<br>lir.<br>iki seçe<br>kilde (  | iylı<br>enek<br>(Ör:<br>ana | Abonelik tür<br>Yıllık<br>6 Aylık<br>Engel<br>6 Aylık<br>Engel<br>6 Gazil<br>Motos<br>Başlangıç ta<br>göre bitis ta<br>Abonelik tü<br>tipi olarak<br>seçilir. Öde<br>olarak görü<br>Kime fatura<br>Seçime göre                                        | rleri aşağ<br>Abonelik (Eri<br>k Abonelik (E<br>Abonelik<br>li Aracı Abonelik<br>ik veya Şehit<br>ik veya Şehit<br>iklet Aboneli<br>arihi girile<br>arihi girile<br>arihi girile<br>arihi otor<br>irüne gö<br>Havale/E<br>eme duru<br>lür.                                                                                                    | ıdaki gibidir;<br><sup>Işim Hakkı)</sup><br>Irişim Hakkı)<br>eliği<br>Yakını<br>iği<br>diğinde abonelik<br>natik olarak vaz<br>re ücret hesapla<br>EFT veya Online<br>ımu Bekleniyor<br>i isteniyorsa seçi<br>otomatik olarak olarak o                                                                                                    | c türü<br>ılır.<br>anır.<br>e Krec<br>veya<br>im sağ<br>dolar.                               | ne<br>Ödeme<br>di Kartı<br>Yapıldı<br>jlanır. |
|   | Başvuru E<br>Talep Eden:<br>Firmanızın<br>Personel A<br>alanları açı<br>personelle<br>email ve te<br>Firma arac<br>Araç Tipi ol<br>sunulur.<br>Seçilen ara<br>34abc34),<br>Taleple ilg<br>yazılır. | urum Bilgileri<br>adı otomat<br>racı seçilirs<br>lır. Persona<br>ri gösterir.<br>elefon bilgil<br><u>ı</u> seçilirse b<br>arak Otomo<br>acın plakas<br>markası ve<br>ili herhangi | ik olarak<br>e Persor<br>el listesir<br>Seçilen p<br>eri otom<br>bu alanlar<br>bil ve Mo<br>1 boşluk<br>ruhsat sa<br>bir not   | Değeri<br>a bu alar<br>nel, Ema<br>nde Arge<br>personel<br>atik olar<br>r kapanı<br>tosiklet o<br>suz olac<br>ahibi be<br>olması l | endiren:<br>il ve T<br>eportal<br>in kart<br>rak gel<br>r.<br>blarak<br>cak şe<br>lirtilir.                      | r<br>elefon<br>Ida ona<br>tından<br>lir.<br>iki seçe<br>kilde (  | ylı<br>(Ör:<br>ana          | Abonelik tür<br>Yıllık<br>6 Aylık<br>Engel<br>Gazil<br>Motor<br>Başlangıç ta<br>göre bitis ta<br>Abonelik tü<br>tipi olarak<br>seçilir. Öde<br>olarak görü<br>Kime fatura<br>Seçime göre<br>Talep Eden:                                               | rleri aşağ<br>Abonelik (Eri<br>k Abonelik (E<br>Abonelik<br>li Aracı Abon<br>ik veya Şehit<br>siklet Aboneli<br>arihi giril<br>arihi giril<br>arihi otor<br>Havale/E<br>eme duru<br>lür.<br>kesilmes<br>bilgiler o                                                                                                    | ıdaki gibidir;<br>işim Hakkı)<br>Erişim Hakkı)<br>eliği<br>Yakını<br>iği<br>diğinde abonelik<br>natik olarak vaz<br>re ücret hesapla<br>EFT veya Online<br>imu Bekleniyor<br>i isteniyorsa seçi<br>otomatik olarak o<br>tala giriş vapan k                                                                                                    | c türü<br>ılır.<br>anır.<br>e Krec<br>veya<br>im sağ<br>dolar.                               | ne<br>Ödeme<br>di Kartı<br>Yapıldı<br>ğlanır. |
|   | Başvuru E<br>Talep Eden:<br>Firmanızın<br>Personel A<br>alanları açı<br>personelle<br>email ve te<br>Firma arac<br>Araç Tipi ol<br>sunulur.<br>Seçilen ara<br>34abc34),<br>Taleple ilg<br>yazılır. | urum Bilgileri<br>adı otomat<br>racı seçilirs<br>lır. Persono<br>ri gösterir.<br>Lefon bilgil<br>seçilirse b<br>arak Otomo<br>acın plakas<br>markası ve<br>ili herhangi           | ik olarak<br>e Persor<br>el listesir<br>Seçilen p<br>eri otom<br>bu alanlar<br>bil ve Mo<br>1 boşluk<br>ruhsat sa              | Değeri<br>a bu alar<br>nel, Ema<br>nde Arge<br>personel<br>atik olar<br>r kapanı<br>tosiklet o<br>suz olac<br>ahibi be<br>olması l | endiren:<br>a gelin<br>il ve T<br>portal<br>in kart<br>cak gel<br>r.<br>blarak<br>cak şe<br>lirtilir.<br>balinde | r<br>Telefon<br>Ida ona<br>tindan<br>lir.<br>iki seçe<br>kilde ( | iylı<br>enek<br>(Ör:<br>ana | Abonelik tür<br>Yıllık<br>6 Aylık<br>Engel<br>6 Aylık<br>Engel<br>6 Gazil<br>Motor<br>Başlangıç ta<br>göre bitis ta<br>Abonelik ti<br>tipi olarak<br>seçilir. Öde<br>olarak görü<br>Kime fatura<br>Seçime göre<br>Talep Eden;<br>Adı-Soyadı           | rleri aşağ<br>Abonelik (Eri<br>k Abonelik (E<br>Abonelik<br>li Aracı Abon<br>ik veya Şehit<br>ik veya Şehit<br>ik tet Aboneli<br>arihi girili<br>arihi girihi girili<br>arihi girili<br>arihi girili<br>arihi giri | ıdaki gibidir;<br>işim Hakkı)<br>irişim Hakkı)<br>eliği<br>Yakını<br>iği<br>diğinde abonelik<br>natik olarak vaz<br>re ücret hesapla<br>EFT veya Online<br>imu Bekleniyor<br>i isteniyorsa seçi<br>otomatik olarak olarak olar | c türü<br>ılır.<br>anır.<br>e Krec<br>veya<br>im sağ<br>dolar.<br>cullanı<br>larak (         | ne<br>Ödeme<br>di Kartı<br>Yapıldı<br>ğlanır. |
|   | Başvuru E<br>Talep Eden:<br>Firmanızın<br>Personel A<br>alanları açı<br>personelle<br>email ve te<br>Firma arac<br>Araç Tipi ol<br>sunulur.<br>Seçilen ara<br>34abc34),<br>Taleple ilg<br>yazılır. | urum Bilgileri<br>adı otomat<br>racı seçilirs<br>lır. Persone<br>ri gösterir.<br>elefon bilgil<br><u>ı</u> seçilirse b<br>arak Otomo<br>acın plakas<br>markası ve<br>ili herhangi | ik olarak<br>e Persor<br>el listesir<br>Seçilen p<br>eri otom<br>ou alanlar<br>bil ve Mo<br>bil ve Mo<br>1 boşluk<br>ruhsat sa | Değeri<br>a bu alar<br>nel, Ema<br>nde Arge<br>personel<br>atik olar<br>r kapanı<br>tosiklet o<br>suz olac<br>ahibi be<br>olması l | endiren:<br>il ve T<br>eportal<br>in kart<br>r.<br>olarak<br>cak şe<br>lirtilir.                                 | r<br>Telefon<br>Ida ona<br>tından<br>lir.<br>iki seçe<br>kilde ( | ylı<br>(Ör:<br>ana          | Abonelik tür<br>Yıllık<br>6 Aylık<br>Engel<br>Gazil<br>Motor<br>Başlangıç ta<br>göre bitis ta<br>Abonelik tü<br>tipi olarak<br>seçilir. Öde<br>olarak görü<br>Kime fatura<br>Seçime göre<br>Talep Eden;<br>Adı-Soyadı v<br>Değerlendir                | rleri aşağ<br>Abonelik (Eri<br>ik Abonelik (Eri<br>ik Abonelik<br>li Aracı Abon<br>ik veya Şehit<br>siklet Aboneli<br>arihi girili<br>arihi girili<br>arihi otor<br>irüne göl<br>Havale/E<br>eme duru<br>lür.<br>kesilmes<br>e bilgiler o<br>Argeport<br>ve talep t                                                                                                    | Idaki gibidir;<br>işim Hakkı)<br>irişim Hakkı)<br>eliği<br>Yakını<br>iği<br>diğinde abonelik<br>natik olarak vaz<br>re ücret hesapla<br>EFT veya Online<br>imu Bekleniyor<br>i isteniyorsa seçi<br>otomatik olarak olarak olar | c türü<br>ılır.<br>anır.<br>e Krec<br>veya<br>im sağ<br>dolar.<br>uullanı<br>larak o<br>ndan | ne<br>Ödeme<br>di Kartı<br>Yapıldı<br>ğlanır. |
|   | Başvuru E<br>Talep Eden:<br>Firmanızın<br>Personel A<br>alanları açı<br>personelle<br>email ve te<br>Firma arac<br>Araç Tipi ol<br>sunulur.<br>Seçilen ara<br>34abc34),<br>Taleple ilg<br>yazılır. | urum Bilgileri<br>adı otomat<br>racı seçilirs<br>lır. Persono<br>ri gösterir.<br>elefon bilgil<br>seçilirse b<br>arak Otomo<br>acın plakas<br>markası ve<br>ili herhangi          | ik olarak<br>e Persor<br>el listesir<br>Seçilen p<br>eri otom<br>bil ve Mo<br>bil ve Mo<br>bil ve Mo                           | Değeri<br>a bu alar<br>nel, Ema<br>nde Arge<br>personel<br>atik olar<br>r kapanı<br>tosiklet o<br>suz olac<br>ahibi be<br>olması l | endiren:<br>ha gelin<br>il ve T<br>sportal<br>in kart<br>r.<br>blarak<br>cak şe<br>lirtilir.<br>halinde          | r<br>Telefon<br>Ida ona<br>tindan<br>lir.<br>iki seçe<br>kilde ( | iylı<br>enek<br>(Ör:<br>ana | Abonelik tür<br>Yıllık<br>6 Aylık<br>Engel<br>Gazil<br>Motor<br>Başlangıç ta<br>göre bitis ta<br>Abonelik ti<br>tipi olarak<br>seçilir. Öde<br>olarak görü<br>Kime fatura<br>Seçime göre<br>Talep Eden;<br>Adı-Soyadı v<br>Değerlendir<br>değerlendir | rleri aşağ<br>Abonelik (Eri<br>k Abonelik (Eri<br>k Abonelik<br>li Aracı Abon<br>ik veya Şehit<br>ik veya Şehit<br>ik veya Şehit<br>irüne göi<br>Havale/E<br>eme duru<br>lür.<br>kesilmes<br>e bilgiler o<br>Argeport<br>ve talep t<br>en kullan<br>me tarihi                                                                                                    | Idaki gibidir;<br>Işim Hakkı)<br>Irişim Hakkı)<br>eliği<br>Yakını<br>iği<br>diğinde abonelik<br>natik olarak vaz<br>re ücret hesapla<br>EFT veya Online<br>Imu Bekleniyor<br>i isteniyorsa seçi<br>otomatik olarak olarak olarak olarak olarak olarak olarak<br>tala giriş yapan k<br>arihi otomatik olarak ol<br>tici Şirket tarafını<br>Içinin Adı-Soyadı<br>ve değerlendirm                                                                                                    | c türü<br>ılır.<br>anır.<br>e Krec<br>veya<br>im sağ<br>dolar.<br>dolar.                     | ne<br>Ödeme<br>di Kartı<br>Yapıldı<br>ğlanır. |

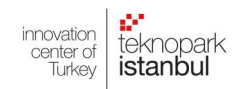

## OTOPARK ABONELİK BAŞVURUSU VE ONLİNE ÖDEME SİSTEMİ

| ➡ Veni (E2)                                                             | Kaudat (E3)                                                    | THE STUCK                                      |                                                                    | V Dečerlendir                                                                                                    | 🗏 Ödeme Van                     | + Plaka Dočistir             | - Vardur                                    | Dostok Tala                 |
|-------------------------------------------------------------------------|----------------------------------------------------------------|------------------------------------------------|--------------------------------------------------------------------|----------------------------------------------------------------------------------------------------|---------------------------------|------------------------------|---------------------------------------------|-----------------------------|
| T Yeni (F2)                                                             | 🖹 Kaydet (F3)                                                  | ■ Sil (F4)                                     | 🛃 Dosya Yukie                                                      | ✓ Degerlendir                                                                                                    | C Odeme Yap                     |                              | 🖶 Yazdır                                    | Uestek Tale                 |
| <ul> <li>Yeni; Form</li> <li>Kaydet; Ek</li> <li>Sil; Kaydın</li> </ul> | iun temizlen<br>sizsiz girilen<br>silinmesini :<br>e: Ödeme ti | n bilgiler so<br>sağlar.                       | yeni formun a<br>onrası kaydetm<br>/EFT secilmesi                  | çılmasını sagla<br>neyi sağlar.<br>halinde asağı                                                                                                    | ar.<br>da ver alan he           | saplara(1) vap               | lan ödem                                    | elerin                      |
| dekontları                                                              | bu buton ile                                                   | açılan Do                                      | sya Yükleme M                                                      | lodülüne(2) yi                                                                                                    | iklenir.                        |                              |                                             |                             |
| Ödeme Tipi:                                                             | Havale/EFT                                                     |                                                | × _                                                                |                                                                                                    |                                 |                              |                                             |                             |
| Ödeme Durumu :                                                          | Bekleniyor<br>laki Teknopark İstanbul                          | I A.Ş. hesaplarına ya                          | apabilirsiniz (1)                                                  |                                                                                                    |                                 |                              |                                             |                             |
| ZİRAAT KATILIM TR<br>VAKIF KATILIM TR                                   | 93 0020 9000 0007 482<br>22 0021 0000 0001 493                 | 25 0000 01<br>87 5000 01                       |                                                                    |                                                                                                    |                                 |                              |                                             |                             |
| 🕼 Dosya Yükleme Moo                                                     | lülü                                                           |                                                |                                                                    |                                                                                                    |                                 | - ×                          |                                             |                             |
| + Dosya Ekle                                                            |                                                                |                                                |                                                                    |                                                                                                    |                                 |                              |                                             |                             |
| Dosya Tipi Dosya Ad                                                     | Evrak Tipi                                                     | Bosaitu Ti                                     | ür Acıklama                                                        | ×                                                                                                    | Ekleyen                         | Ekleme Tarihi Sil            |                                             |                             |
|                                                                         | Yüklemek istediğ<br>Yüklemek istediğ                           | iniz evrağa ait evrak<br>iniz evrağa ait evrak | türünü seçerek devam edebilir<br>türü listede yok ise yönetici şir | siniz.<br>ketle iletişime geçiniz.                                                                                                    |                                 |                              | $\frown$                                    |                             |
|                                                                         | Gerekli Evraklar                                               |                                                |                                                                    |                                                                                                    |                                 |                              | $\left(\begin{array}{c}2\end{array}\right)$ |                             |
|                                                                         | O Ucretin Odeno<br>Açıklama :                                  | diğini Gösterir Belgo                          | •                                                                  |                                                                                                    |                                 |                              | $\bigcirc$                                  |                             |
|                                                                         |                                                                |                                                |                                                                    |                                                                                                    |                                 |                              |                                             |                             |
|                                                                         |                                                                |                                                | Dosvalari Sec Dosva se                                             | cilmedi                                                                                                    |                                 |                              |                                             |                             |
|                                                                         |                                                                |                                                |                                                                    | , in the second second s |                                 |                              |                                             |                             |
|                                                                         |                                                                |                                                |                                                                    |                                                                                                    |                                 |                              |                                             |                             |
|                                                                         |                                                                |                                                |                                                                    |                                                                                                    |                                 |                              |                                             |                             |
|                                                                         |                                                                |                                                |                                                                    |                                                                                                    |                                 |                              |                                             |                             |
|                                                                         | _                                                              |                                                | _                                                                  |                                                                                                    |                                 |                              |                                             |                             |
| 🕼 Online Ödeme Formu                                                    |                                                                |                                                | 📕 🛛 Ödeme T                                                        | ipi Kredi Ka                                                                                                    | rtı seçilirse "                 | Ödeme Yap"                   | butonuy                                     | a sol tarafta               |
| 🖺 Öde (F3) 🗘 Destel                                                     | : Talep                                                        |                                                | görülen                                                            | "Online Öde                                                                                                    | me Formu(1                      | )" açılır. Kar               | t bilgile                                   | ri girilir, 30              |
| Kredi Kartı / Banka kartı bilg                                          | lerinizi girip ödemenizi tamam                                 | nlayabilirsiniz.                               | güvenlik                                                           | sayfasında                                                                                                    | onay verili                     | ve ödeme                     | gerçekl                                     | eşir. Ayrıca<br>zardaki gib |
| Kart Bilgileri                                                          |                                                                |                                                | savfanin                                                           | son kisminda                                                                                                    | OTOPARK ÖD                      | EMESİ linkinde               | sinin aş<br>en ve Tek                       | nopark Mobi                 |
| Adı Soyadı : Kart Sal                                                   | nibinin Adı Soyadını Giriniz                                   |                                                | uygulama                                                           | sındaki araç                                                                                                    | ikonundan (3)                   | ) ödeme gerçe                | kleştirilel                                 | bilir.                      |
| Kart Tipi : Seçiniz                                                     | <ul> <li>✓</li> </ul>                                          |                                                |                                                                    | ,                                                                                                    |                                 | <u>//</u>                    |                                             |                             |
| Ay/Yil : Ay Seci                                                        | niz 🗸 Yıl Seciniz 🗸                                            |                                                | ()                                                                 |                                                                                                    |                                 | istanbul                     |                                             | $\frown$                    |
| Cvc :<br>Satış Sözleşmesini , lade / İp                                 | tal Şartlarını ve Gizlilik Sözleşn                             | <u>nesini okudum</u>                           |                                                                    |                                                                                                    |                                 | Zivaretci Otop               | ark Ödemesi                                 | (3)                         |
| onaylıyorum.                                                            |                                                                |                                                | OTOPARK ÖDEME                                                      | Sİ ARGEPORTAL                                                                                                    | Web Tasarım MediaCl             | ick Yillik Otopa             | k Ödemesi                                   |                             |
|                                                                         |                                                                |                                                |                                                                    |                                                                                                    |                                 |                              |                                             |                             |
|                                                                         |                                                                |                                                |                                                                    |                                                                                                    |                                 |                              |                                             |                             |
| Otopark Abonelik I                                                      | Plaka Değiştirme Fori                                          | mu 🗙                                           | Aboneliği dev                                                      | am eden bir                                                                                                    | plaka kartında                  | an bu buton va               | ardımıvla                                   | resimde                     |
| Otopark Abonelik f                                                      | Plaka Değiştirme Fori                                          | mu 🗙                                           | Aboneliği dev<br>görüldüğü üz                                      | 'am eden bir<br>ere yeni plak                                                                                                    | plaka kartındı<br>a tanımlaması | an bu buton ya<br>I yapılır. | ardımıyla                                   | resimde                     |
| Otopark Abonelik f                                                      | Plaka Değiştirme Fori                                          | mu 🗙                                           | Aboneliği dev<br>görüldüğü üz                                      | am eden bir<br>ere yeni plak                                                                                                    | plaka kartında<br>a tanımlaması | an bu buton ya<br>I yapılır. | ardımıyla                                   | resimde                     |
| Otopark Abonelik k                                                      | 'laka Değiştirme Fori                                          | mu 🗙                                           | Aboneliği dev<br>görüldüğü üz                                      | am eden bir<br>ere yeni plak                                                                                                    | plaka kartında<br>a tanımlaması | an bu buton ya<br>I yapılır. | ardımıyla                                   | resimde                     |

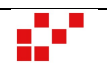